# Order & Cooperator Wizards

## Versions 1.9.9.4 and later

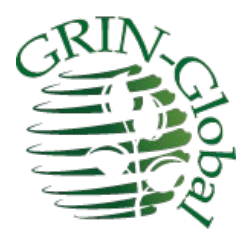

**Revision Date** October 1, 2020

#### Comments

Curator Tool version 1.9.9.4 includes significant enhancements to the Cooperator Wizard and the Order Wizard. This document is focused on these enhancements. For complete background and details of any Curator Tool features, please review the respective guides that are online and available at the <u>GG</u> <u>Project website</u>.

The Release Notes for 1.9.9.4 are online at https://www.grin-global.org/docs/CT\_Release\_Notes.pdf.

The <u>Appendix</u> contains this document's revision notes. Review the <u>Table of Contents</u> which contains links to the document's sections.

#### Author

Any questions regarding this document may be forwarded to Marty Reisinger at marty.reisinger@usda.gov or mar@rrginc.com.

## Table of Contents

| Versions 1.9.9.4 and later                   | 1  |
|----------------------------------------------|----|
| Cooperator Wizard                            | 3  |
| Cooperator Tab                               | 3  |
| Web Cooperator                               | 5  |
| Match                                        | 6  |
| Web Order                                    | 8  |
| Order Wizard 1.9.9.4 (and later)             | 9  |
| Background                                   | 9  |
| Cooperator Already in the Database1          | .1 |
| New Cooperators1                             | .3 |
| Ship to Address Differs                      | 20 |
| Other Changes in Release 1.9.9.4 and later 2 | 25 |
| Merging Orders                               | 25 |
| Canceling Orders                             | 25 |
| Phyto Log 2                                  | 26 |
| SMTA Warning                                 | 27 |
| Appendix: Document Revision Notes 2          | 28 |
| – October 1. 2020                            | 28 |
| – September 24, 2020                         | 28 |
| – July 24, 2020                              | 8  |

## **Cooperator Wizard**

In release 1.9.9.4, the Cooperator Wizard was significantly changed in appearance and functionality. Many of the Cooperator Wizard enhancements facilitate finding existing matching **Cooperator** records with the incoming web order's **Web Cooperator** data when using the Order Wizard. However, the Cooperator Wizard can be used on its own, to simply find cooperator or web cooperator records.

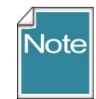

GRIN-Global has two distinct "cooperator" tables. A user of the Public Website, when the user registers, creates a **Web Cooperator** record. When completing their profile, the user can indicate a shipping address. a user also has the opportunity to provide a different shipping address when submitting an web order.

Separately, a *Cooperator* table exists. This is a more inclusive table, containing records for the GG organization's staff members, germplasm donors, institutes and organizations, and web cooperators whose information has been copied into the cooperator table.

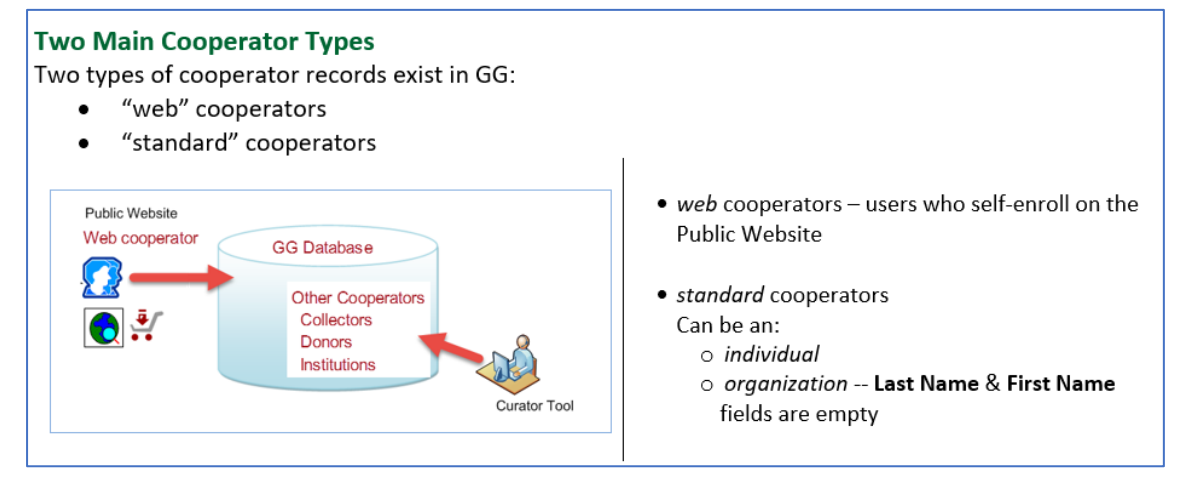

#### **Cooperator Tab**

Search fields are listed in the left panel. The Match radio buttons make it possible to find contents with exact or partial matches. The **Exact** radio button is more flexible than its name implies, since when selected, you can use wild cards (% \* and -) to find partial matches.

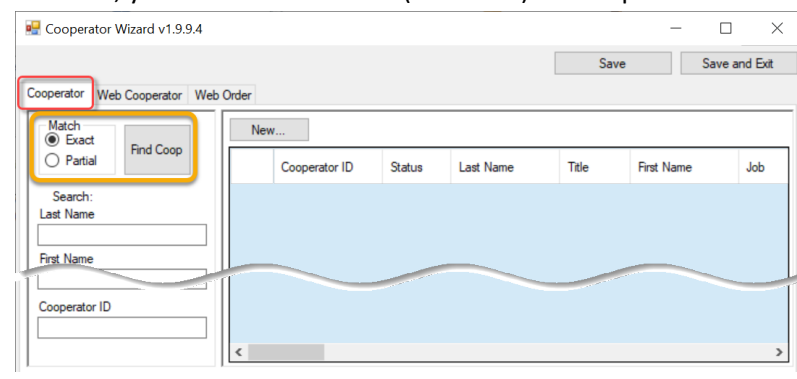

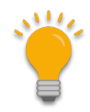

Wildcards in GG are the three special characters: % \* \_

The % and \* are essentially equivalent: any character, any number of characters. However, the underscore \_ means any *one* character. The broadest searches can use leading and trailing %, surrounding a text string, such as **%RRG%** 

#### Exact Match Example 1

| Cooperator Wizard v1.9.9.4 |          |               |        |           | s      |             | and Evit |
|----------------------------|----------|---------------|--------|-----------|--------|-------------|----------|
|                            |          |               |        |           | 3      | ave Save    |          |
| operator Web Cooperator W  | eb Order |               |        |           |        |             |          |
| Match                      | N        | ew            |        |           |        |             |          |
| Exact     Find Coop        |          |               |        |           |        |             |          |
| O Partial                  |          | Cooperator ID | Status | Last Name | Title  | First Name  | Jo       |
| Search:                    | •        | 98826         | ACTIVE | Reis      | Mr.    | Joseph      |          |
| ast Name                   |          | 100271        | ACTIVE | Reis      | [Null] | Camilo Dos  |          |
| Reis                       |          | 115783        | ACTIVE | Reis      | Mr.    | Carlos M.G. |          |
| First Name                 |          | 116759        | ACTIVE | Reis      | [Null] | Joyce       |          |
|                            |          | 120127        | ACTIVE | Raie      | [Noll] | lonathan    |          |

#### Exact Match Example 2

An Exact match is illustrated below, but the database is case insensitive, so the lowercase "r" works. Additionally, a wildcard is show being used to illustrate an exact match can work with wild cards.

| Cooperator Web Cooperator Web | Order |               |        |                               |        |       |
|-------------------------------|-------|---------------|--------|-------------------------------|--------|-------|
| Match<br>Exact Find Coop      | N     | ew            |        |                               |        |       |
| O Partial                     |       | Cooperator ID | Status | Last Name                     | Title  | First |
| Search:                       | •     | 11535         | ACTIVE | Reisen                        | [Null] | Pete  |
| Last Name                     |       | 11536         | ACTIVE | <mark>Reis</mark> s-Bubenheim | [Null] | Debr  |
| reis%                         |       | 49510         | ACTIVE | <mark>Reis</mark> en          | [Null] | Pete  |
| First Name                    |       | 58813         | ACTIVE | Reisner                       | [Null] | Μ.    |
|                               |       | 75016         | ACTIVE | Reis <mark>ch</mark>          | Dr.    | Bruc  |
| Organization                  |       | 75017         | ACTIVE | Reissig                       | Dr.    | Harv  |

#### Partial Match 1

| O Exact           | N | ew            |        |                 |        |            |
|-------------------|---|---------------|--------|-----------------|--------|------------|
| Partial Pind Coop |   | Cooperator ID | Status | Last Name       | Title  | First Name |
| Search:           | • | 11535         | ACTIVE | Reisen          | [Null] | Peter      |
| st Name           | _ | 11536         | ACTIVE | Reiss-Bubenheim | [Null] | Debra      |
| 6                 |   | 49510         | ACTIVE | Reisen          | [Null] | Peter M.   |
| st Name           | _ | 50762         | ACTIVE | Gaspar dos Reis | [Null] | Carlos Man |
|                   |   | 58813         | ACTIVE | Reisner         | [Null] | М.         |
| ganization        |   | 74518         | ACTIVE | Andreis         | Dr.    | Henry      |
| lal.              |   | 75016         | ACTIVE | Reisch          | Dr.    | Bruce I.   |
| nd.               |   | 75017         | ACTIVE | Reissig         | Dr.    | Harvey     |

#### is the same as:

| ooperator Wizard v1.9.9. | 6         |               |        |                 |       |            | >        |
|--------------------------|-----------|---------------|--------|-----------------|-------|------------|----------|
|                          |           |               |        |                 | S     | ave Save   | and Exit |
| erator Web Cooperator    | Neb Order |               |        |                 |       |            |          |
| Latch Frant              | N         | ew            |        |                 |       |            |          |
| Partial Find Coop        |           | Cooperator ID | Status | Last Name       | Title | First Name | Je '     |
| h:                       |           | 11535         | ACTIVE | Reisen          | [NJI] | Peter      |          |
|                          |           | 11536         | ACTIVE | Reiss-Bubenheim | [Nul] | Debra      |          |
|                          |           | 49510         | ACTIVE | Reisen          | [Nul] | Peter M.   |          |
|                          |           | 50762         | ACTIVE | Gaspar dos Reis | [Nul] | Carlos Man |          |
|                          |           | 58813         | ACTIVE | Reisner         | [NJI] | М.         |          |
| ion                      | - 11      | 74518         | ACTIVE | Andreis         | Dr    | Hanny      | Re       |

#### Web Cooperator

As a reminder, a *web* cooperator is a user who has self-enrolled on the Public Website. (Refer to the online <u>Cooperators Guide</u> for details.)

When the **Web Cooperator** tab is selected, the two panels on the right show web cooperators in the top frame, and cooperators in the bottom. More details follow this image.

| 🔡 Cooperator Wizard v1.9.9.4                                                    |                      |                   |              | -                   |               |
|---------------------------------------------------------------------------------|----------------------|-------------------|--------------|---------------------|---------------|
| Cooperator Web Cooperator Web                                                   | b Order              |                   |              | Save                | Save and Exit |
| Match<br>Exact<br>Partial<br>Include Shipping Addresses<br>Search:<br>Last Name | Web<br>Cooperator ID | ) Last Name       | Title        | First Name          | Job           |
| First Name                                                                      |                      |                   | Create       | New Cooperator from | m Selection   |
| Web Organization                                                                | Find Matches Based ( | Dn:<br>First Name | Organization | Address Lin         | ie 1 🗹        |

#### Match

Exact/partial radio buttons - work similar to the Cooperator tab's – use the radio buttons to switch between exact and partial matches. However, in this case, the **Find** button is **Find** *Web* **Coop**. In this top right frame, the search is looking through the web cooperator table.

#### Example 1:

Many *web* cooperator records were found whose last name = "reisinger" (top right panel) The bottom right panel shows that multiple cooperator records exist that match by **Last Name** and **Geography** fields.

| Exact Find Web                        |      | Web<br>Cooperator ID               | Last Name                            | Title                                            | First Name                     | Job                                         | Organization            | Organiza ^<br>Abbrevia     |
|---------------------------------------|------|------------------------------------|--------------------------------------|--------------------------------------------------|--------------------------------|---------------------------------------------|-------------------------|----------------------------|
|                                       |      | 7                                  | Reisinger                            | Frau                                             | Martin                         |                                             | RRG                     |                            |
| Include Shipping Addresses            | •    | 4156                               | Reisinger                            | Fraulein                                         | Emma                           |                                             | RRG                     |                            |
| Search:                               |      | 4163                               | Reisinger                            | Herr                                             | Franz                          | 1                                           | RRG                     |                            |
|                                       |      | 8937                               | Reisinger                            | Sir                                              | Martin                         |                                             | Reisinger@USDA          |                            |
| Name                                  |      | 10162                              | Reisinger                            | Dr.                                              | Marmar                         |                                             | RRGI                    |                            |
|                                       |      | 19557                              | Reisinger                            | Mr.                                              | Philip                         |                                             | Reisinger Resour        |                            |
| h Omanization                         |      | 21505                              | Reisinger                            | Engineer                                         | Martin                         |                                             | RRG Inc.                | ~                          |
|                                       | <    |                                    |                                      |                                                  |                                |                                             |                         | >                          |
| eb E-Mail                             |      |                                    |                                      |                                                  |                                | Creat                                       | e New Cooperator from S | Selection                  |
|                                       | Find | Matches Based On:                  | D-1 N                                |                                                  |                                | 1 🔽 Geo                                     | iraphy                  |                            |
| /eb Phone Number                      | Mu   | ast wame                           | First Name                           |                                                  |                                |                                             | 652100                  |                            |
| /eb Phone Number<br>/eb Cooperator ID |      | Cooperator ID                      | Status                               | Last Name                                        | Title                          | First Name                                  | Job                     | Organizatio<br>Abbreviatio |
| eb Phone Number<br>eb Cooperator ID   |      | Cooperator ID 132983               | Status<br>ACTIVE                     | Last Name<br>Reisinger                           | Title Mr.                      | First Name                                  | Job                     | Organizatio<br>Abbreviatio |
| eb Phone Number<br>eb Cooperator ID   |      | Cooperator ID<br>132983<br>148566  | Status<br>ACTIVE<br>ACTIVE           | Last Name<br>Reisinger<br>Reisinger              | Title<br>Mr.<br>[Null]         | First Name<br>Martin<br>Martin A.           | Job                     | Organizatio<br>Abbreviatio |
| eb Phone Number<br>eb Cooperator ID   |      | Cooperator ID 132983 148566 161945 | Status<br>ACTIVE<br>ACTIVE<br>ACTIVE | Last Name<br>Reisinger<br>Reisinger<br>Reisinger | Title<br>Mr.<br>[Null]<br>Frau | First Name<br>Martin<br>Martin A.<br>Martin | Job                     | Organizati<br>Abbreviatio  |

The results can be confusing at first, until you scroll to the right to see the highlighted web cooperator's Geography field. Scrolling to the right on the bottom panel, we can see better what is happening – there are four cooperator records whose Last Name is= "reisinger" and whose Geography field's contents match the highlighted record in the top panel:

| Exact Find Web             |      | ; Line                  | City     |             | Postal Index | Geography      |                | Primary Phone  | Secondary<br>Phone     | Fax ^ |
|----------------------------|------|-------------------------|----------|-------------|--------------|----------------|----------------|----------------|------------------------|-------|
| O Partial Coop             |      |                         | Luthe    | rville      | 21093        | Vatican City   |                | 410-666-0100   |                        |       |
| Include Shipping Addresses | •    |                         | Bville   |             | 20193        | Maryland, Un   | ited States    | 410.666.6666   |                        |       |
| Search:                    |      |                         | Oakla    | nd          | 21093        | Maryland, Un   | ited States    | 4106667777     |                        |       |
| isinger                    |      | w                       | Beltsv   | rille       | 20705        | Maryland, Un   | ited States    | 4106660100     |                        |       |
| st Name                    |      |                         | Lville   |             | 21093        | Maryland, Un   | ited States    | 4106660100     |                        |       |
|                            |      |                         | Oakla    | nd          | 21550        | Maryland, Un   | ited States    | 4106660100     |                        |       |
| eb Organization            |      |                         | Tows     | on          | 21286        | Maryland, Un   | ited States    | 4106660100     |                        | ~     |
|                            | <    |                         |          |             |              |                |                |                |                        | >     |
| /eb E-Mail                 |      |                         |          |             |              |                |                | Create New     | Cooperator from Select | tion  |
| Veb Phone Number           | Find | Matches Ba<br>.ast Name | ased On: | First Name  | Organi       | zation         | Address Line 1 | Geography      |                        |       |
| /eb Cooperator ID          |      | Address L<br>3          | ine      | City        | Geograp      | лу             | Postal Index   | Primary Phone  | Secondary<br>Phone     | Fax   |
|                            |      | 0300 Balt               | timore   | Beltsville  | Maryland,    | United States  | 20705-2350     | (301) 504-5439 | (410) 666-0100         | 301-  |
|                            |      |                         |          | 1.00.000    | Mandanad     | United States  | 21093-5321     | 410-666-0100   |                        |       |
|                            | -    |                         |          | Lutherville | Maryland,    | orneed ordreed |                |                |                        |       |
|                            |      |                         |          | Oakland     | Maryland,    | United States  | 20193          | 410-666-0100   |                        |       |

#### Example 2:

No *cooperator* records were found when selecting for matches by the **Last Name** and **First Name** fields. This indicates a **Web Cooperator** exists for an Emma Reisinger, but the database does not have an Emma Reisinger **Cooperator** record.

| Exact Find Web             |      | Web<br>Cooperator ID | Last Name  | Title     | First Name   | Job        | Organization          | Organiza ^<br>Abbrevia   |
|----------------------------|------|----------------------|------------|-----------|--------------|------------|-----------------------|--------------------------|
|                            |      | 7                    | Reisinger  | Frau      | Martin       |            | RRG                   |                          |
| Include Shipping Addresses | •    | 4156                 | Reisinger  | Fraulein  | Emma         |            | RRG                   |                          |
| earch:                     |      | 4163                 | Reisinger  | Herr      | Franz        |            | RRG                   |                          |
|                            |      | 8937                 | Reisinger  | Sir       | Martin       |            | Reisinger@USDA        |                          |
| Name                       |      | 10162                | Reisinger  | Dr.       | Marmar       |            | RRGI                  |                          |
|                            |      | 19557                | Reisinger  | Mr.       | Philip       |            | Reisinger Resour      |                          |
| Organization               |      | 21505                | Reisinger  | Engineer  | Martin       |            | RRG Inc.              |                          |
|                            | <    |                      |            |           |              |            |                       | >                        |
| eb E-Mail                  |      |                      |            |           |              | Creat      | e New Cooperator from | Selection                |
|                            | Find | Matches Based On:    |            |           |              |            |                       |                          |
| b Phone Number             |      | ast Name 🔽           | First Name |           | Address Line | Geog       | raphy                 |                          |
| b Cooperator ID            |      | Cooperator ID        | Status     | Last Name | Title        | First Name | Job                   | Organizati<br>Abbreviati |
|                            |      |                      |            |           |              |            |                       |                          |
|                            |      |                      |            |           |              |            |                       |                          |

#### Include Shipping Addresses

When searching the web cooperators, the option to Include Shipping Addresses will list shipping addresses for a web cooperator when a match exists. In the search below, the search was looking for "reisinger" and "martin." Apparently there are three shipping addresses in the database that match. (The negative IDs indicate these three records were found in the **Shipping Address** table.)

| 🖳 Cooperator Wizard v1.9.9.8              |                                   |       |            |     |              |                              |                   | - 0                     |
|-------------------------------------------|-----------------------------------|-------|------------|-----|--------------|------------------------------|-------------------|-------------------------|
|                                           |                                   |       |            |     |              |                              | Save              | Save and E              |
| Cooperator Web Cooperator Web Order       |                                   |       |            |     |              |                              |                   |                         |
| Match<br>Exact Find Web<br>O Partial Coop | Web<br>Cooperator<br>ID Last Name | Title | First Name | Job | Organization | Organization<br>Abbreviation | Address Line<br>1 | Address Line            |
| Indiude Shipping Addresses                | 7 Reisinger                       | Frau  | Martin     |     | RRG          |                              | 207 Melancthon    |                         |
| Search:                                   | -1 Reisinger                      | Frau  | Martin     |     | RRG          |                              | 2 southerly ct    | apt 601                 |
| Last Name                                 | -2 Reisinger                      | Frau  | Martin     |     | RRG          |                              | 207 Melrose Way   |                         |
| reisinger                                 | -3 Reisinger                      | Frau  | Martin     |     | RRG          |                              | 4620 Pleasant V   | Not in the barn         |
| First Name                                |                                   |       |            |     |              |                              |                   |                         |
| Web Organization                          |                                   |       |            |     |              |                              |                   |                         |
|                                           |                                   |       |            |     |              |                              |                   |                         |
| Web E-Mail                                |                                   |       |            |     |              |                              |                   |                         |
|                                           |                                   |       |            |     |              |                              |                   |                         |
| Web Phone Number                          |                                   |       |            |     |              |                              |                   |                         |
|                                           |                                   |       |            |     |              |                              |                   |                         |
| Web Cooperator ID <                       |                                   |       |            |     |              |                              |                   |                         |
|                                           |                                   |       |            |     |              |                              | Create New Coo    | operator from Selection |

When a public user edits his profile, if he deletes a shipping address, it will no longer be listed.

#### Web Order

The Web Order tab was primarily designed to work in conjunction with the Order Wizard. Details for this tab are explained in the Order Wizard section.

However, you can use the Cooperator Wizard in a standalone fashion to find out web cooperator information corresponding to a web order.

The scroll bars has been disabled when using the Cooperator Wizard in this fashion. The Primary and Shipping address information can be viewed in the left panel.

| 🛃 Cooperator Wizard v1.9.9.4      |                        |                     |                      |                        | <u> </u>     | $\Box$ ×      |
|-----------------------------------|------------------------|---------------------|----------------------|------------------------|--------------|---------------|
|                                   |                        |                     |                      |                        | Save         | Save and Exit |
| Cooperator Web Cooperator Web Ord | der                    |                     |                      |                        |              |               |
| Ship To Address                   | Veb Order: 41799       | Find Web            | Order                |                        |              |               |
| Last Name*                        | Find Matches Based On: | irst Name           | Organization         | Address Lin            | ne 1 🗹 Ge    | ography       |
| Title                             | Web Address Web Coop   | perator: Fr. Ma     | artin Reisin         | ger, RRG, 2 s          | southerly ct | , apt 601,    |
| First Name*                       | Ship To     Double     | click a record from | the grid below to ad | ccept as the 'Ship To' | address      | New           |
| Organization*                     | Match Score 💌          | Cooperator ID       | Status               | Last Name              | Title        | First Name    |
| Address Line 1*                   | 100                    | 175808              | ACTIVE               | Reisinger              | Frau         | Martin        |
| 2 southerly ct                    | 072                    | 161945              | ACTIVE               | Reisinger              | Frau         | Martin        |
| Address Line 2                    | 063                    | 148566              | ACTIVE               | Reisinger              |              | Martin A.     |
| apt 601                           | 060                    | 161944              | ACTIVE               | Reisinger              | Frau         | Martin        |
| Address Line 3                    | 038                    | 132983              | ACTIVE               | Reisinger              | Mr.          | Martin        |
| City                              | C                      |                     |                      |                        |              | >             |
| towsonish Y                       |                        |                     |                      |                        |              |               |

## Order Wizard 1.9.9.4 (and later)

#### Background

In explaining the Order Wizard, the discussion also involves the Cooperator Wizard and cooperators. Version 1.9.9.4 and later makes it easier for the staff person processing a germplasm request to determine if there is a possible match between the incoming cooperators on the web order and the cooperators in the database. The Order Wizard interacts with the Cooperator Wizard to accomplish this comparing / matching.

#### **Two Cooperator Tables**

Two distinct *cooperator* tables exist in GG: **Web Cooperator** and **Cooperator**. They have entirely different origins. A *web* cooperator is a user who has self-enrolled on the Public Website. (Refer to the online <u>Cooperators Guide</u> for more details.) The following is extracted from that guide:

#### Two Main Cooperator Types

Two types of cooperator records exist in GG:

- "web" cooperators
- "standard" cooperators
- *web* cooperators users who self-enroll on the Public Website
- *standard* cooperators Can be an:
  - o individual
  - organization -- Last Name & First Name fields are empty

GG's **Cooperator** table has a legacy dating back to GRIN. (Some may question the current structure of that table and the fact that the **Web Cooperator** table has a different structure. Besides their structures, record ownership is also distinctly different.)

When the web order is processed within the Order Wizard, during the process, an Order is generated. A public website user who creates his or her profile is the owner of his/her **Web Cooperator** record. The Order Wizard needs to *convert* the web order's current **Web Cooperator** data into the **Cooperator** table because the Order Request uses three fields - **Final Recipient**, **Requestor**, and **Ship To** fields - that relate to records in the **Cooperator** table, not the **Web Cooperator** table.

The intent of the CT 1.9.9.4 Order Wizard is to enable the person managing the order to readily determine if the Cooperator table already has records similar to the incoming web order information.

#### **Requestor's Profile**

When a requestor completes his profile, he can initially supply two different addresses. He may list his "primary address," but distinguish it from a shipping address. Over time, it is possible for a requestor to create additional shipping addresses or to edit his primary address. Shown here is the Public Website's User Profile page:

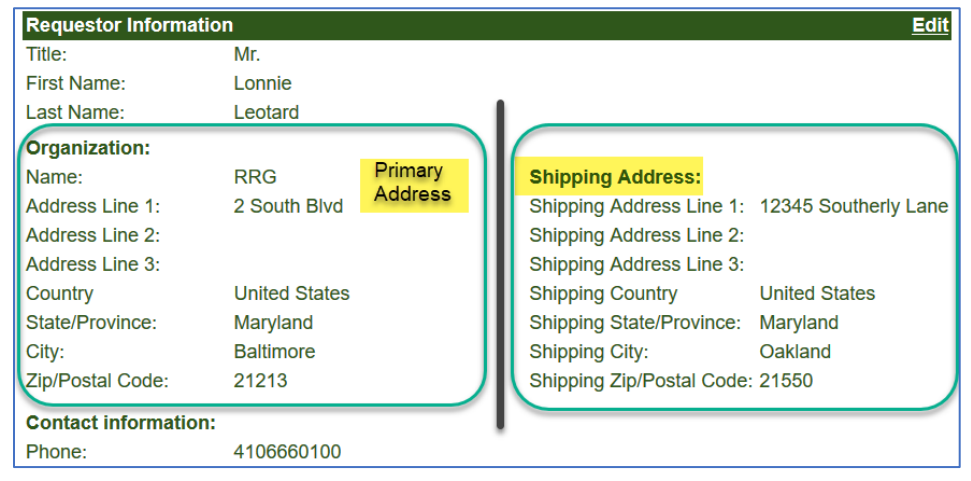

Different distinct cases are possible regarding requestors who have submitted a web order to GRIN-Global:

- the germplasm requestor is already in the database and his addresses on his germplasm request match the addresses on his existing cooperator record
- the germplasm requestor is completely new to the GG database the database has no corresponding Web Cooperator record, and therefore no corresponding Cooperator record exists in the Cooperator table. This new web cooperator may be using the same address for his Primary and his Shipping addresses, but in some cases the Shipping Address differs.
- the germplasm requestor is already in the database, but one or both of his addresses do not match his existing cooperator record. When an address is different, it usually is the Shipping Address, but sometimes it could be a change made to correct a previous typographical error, or to add additional address information such as a Building number.

#### **Cooperator Already in the Database**

In the following example, the web cooperator is already in the database.

After the **Create New Order Request** button is clicked, the **Web Order** tab of the **Cooperator Wizard** window displays. Existing **Cooperator** records that *might match* the **Web Cooperator** are listed in the bottom frame. The grid lists one with a score of 100 (A). To use this cooperator record for the **Primary** address, *double-click* on the row.

| Cooperator Wizard v1.9.9.7      |                                   |                                |                          |                                | -                            |                            |
|---------------------------------|-----------------------------------|--------------------------------|--------------------------|--------------------------------|------------------------------|----------------------------|
| poperator Web Cooperator We     | eb Order                          |                                |                          |                                | Save                         | Save and Exit              |
| Primary Address                 | Web Order: 418<br>Find Matches Ba | 41 ased On:                    | Find Web Order           | nization 🗌 Ad                  | dress Line 1                 | Geography                  |
| Title<br>Mr.<br>First Name*     | Web Address<br>Primary<br>Ship To | Web Cooperator:<br>Cooperator: | Mr. Lonnie<br>Mr. Lonnie | Leotard, RRG,<br>Leotard, RRG, | 2 South Blv<br>2 South Blv   | d, , , Balt<br>d, , , Balt |
| Lonnie<br>Organization*<br>RRG  | Match                             | Double-click a                 | rator ID Statu           | is Last Na                     | Primary' address<br>me Title | New                        |
| Address Line 1*<br>2 South Blvd | ► 100<br>085                      | 178447                         | ACTI<br>ACTI             | /E Leotard<br>/E Leotard       | Mr.<br>Mr.                   | Lor<br>Lor                 |

After the double-click, notice that now the **Primary** button heading has black text, indicating that the cooperator will be used for the Primary address fields on the order. (The **Final Recipient** and the **Requestor** fields on the Order Request will eventually use this Primary address.)

| Web ( | Order: 41841      |                | Find V   | Veb Order    |               |           |             |          |    |          |
|-------|-------------------|----------------|----------|--------------|---------------|-----------|-------------|----------|----|----------|
| Find  | Matches Based On: |                |          |              |               |           |             |          |    |          |
|       | ast Name          | First Nam      | e        | Orga         | anization     | Ac        | dress Line  | 1        | Ge | ography  |
| Web   | Address Web C     | Cooperator:    | Mr.      | Lonnie       | Leotard,      | RRG,      | 2 Sou       | th Blvd, | ,  | , Baltin |
| (     | Primary           | Cooperator:    | Mr.      | Lonnie       | Leotard,      | RRG,      | 2 Sou       | th Blvd, | ,  | , Baltin |
| 6     | Dou               | uble-click a m | ecord f  | rom the grid | below to acce | pt as the | 'Primary' a | ddress   |    | New      |
|       | Match Score       | - Cooper       | rator ID | State        | us            | Last N    | ame         | Title    |    | First 1  |
| Þ     | 100               | 178447         | l.       | ACTI         | VE            | Leotard   |             | Mr.      |    | Lonnie   |
|       | 085               | 178448         |          | ACTI         | VE            | Leotard   |             | Mr.      |    | Lonnie   |

Click on the **Ship To** button and repeat the process. In this example, the shipping address is different from the Primary address, but there is already a cooperator record in the database that matches perfectly (score is 100). So as before, *double-click* the row to accept that cooperator record for the shipping address:

| 🖶 Cooperator Wizard v1.9.9.7                                                                                                    |                                     |                                    |                    |                      |                  |                      |        |                              |            | -                  |                    | $\times$         |
|----------------------------------------------------------------------------------------------------|-------------------------------------|------------------------------------|--------------------|----------------------|------------------|----------------------|--------|------------------------------|------------|--------------------|--------------------|------------------|
| Connerator Web Connerator W                                                                                                    | eb Order                            |                                    |                    |                      |                  |                      |        |                              | Sav        | •                  | Save an            | nd Exit          |
| Ship To Address                                                                                                    | Web Order: 4184<br>Find Matches Bas | 1 Fin<br>ed On:                    | nd Web Ord         | er<br>Organization   |                  | Address Line         | e 1    | Geography                    | ,          |                    |                    |                  |
| Title Mr. Eint Name*                                                                                                    | Web Address<br>Primary              | Web Cooperator: M<br>Cooperator: M | r. Lonn<br>r. Lonn | ie Leota<br>ie Leota | rd, RR<br>rd, RR | G, 12345<br>G, 12345 | Southe | erly Lane,<br>erly Lane,     | ), 04      | akland,<br>akland, | Marylar<br>Marylar | nd, Ui<br>nd, Ui |
| Cooperator Wizard v1.9.9.7  Save Save and Ext  Save Save and Ext Save Save and Ext Save Save and Ext Save Save Address Save Save Address Save Save Address Save Save Address Save Save Address Save Save Address Save Save Address Save Save Address Save Save Address Save Save Address Save Save Address Save Save Address Save Save Address Save Save Address Save Address Save |                                     |                                    |                    |                      |                  |                      |        |                              |            |                    |                    |                  |
| Organization*<br>RRG                                                                                                    | Match<br>Score                      | - operator ID                      | Status             | Last<br>Name         | Title            | First<br>Name        | Job    | Organization<br>Abbreviation | Organizati | Address L          | ine 1              | Add<br>2         |
| Address Line 1*                                                                                                    | 100                                 | 178448                             | ACTIVE             | Leotard              | Mr.              | Lonnie               |        |                              | RRG        | 12345 Sou          | therly Lane        |                  |
| 12345 Southerly Lane                                                                                                    | 085                                 | 178447                             | ACTIVE             | Leotard              | Mr.              | Lonnie               |        |                              | RRG        | 2 South Bh         | /d                 |                  |

As before, the **Ship To** label will change from red to black.

Since you have found matching cooperator records for both the Primary and Shipping addresses, you should now click the **Save and Exit** button at the top right. A confirmation message will pop up indicating you were successful, and after a few second delay, the **Order** tab on the Order Wizard will display. Click the **Save** button because at this point because an order number has not yet been assigned. It will do so after this new order is saved.

| 💣 Order Wizard v1.9.9.7           |                         |                         |                         | -                                                                            |               |
|-----------------------------------|-------------------------|-------------------------|-------------------------|------------------------------------------------------------------------------|---------------|
| <b>▲ ▲</b> 1 of 1                 | ▶ M 🕂 🗡 🗙               | Order Number: Ite       | ms: 0                   | 💾 Save 💾                                                                     | Save and Exit |
| Order Filters     Selection    My | Orders O My Site        | e's Orders O All Sit    | tes' Orders             | Printing                                                                     | ~             |
| Find Local                        | No.                     |                         |                         | All Orders                                                                   | Print         |
| Orders Actions Attachmen          | nts Phyto Log Web C     | Orders                  |                         |                                                                              |               |
| Ordered Date                      | Owner Site              | Order Type              | Original Order          | Final Recipient                                                              |               |
| 6/3/2020                          |                         | Distribution ~          |                         | Leotard, Lonnie, RRG, 2 South Blvd, Baltimore, Maryland, United States       | Edit          |
| Local Number                      |                         | Completed Date          | Order Obtained Via      | Requestor                                                                    |               |
|                                   |                         |                         | Web Order               | Leotard, Lonnie, RRG, 2 South Blvd, Baltimore, Maryland, United States       | Edit          |
| Intended Use                      |                         | Intended Use Note       |                         | Ship To                                                                      |               |
| Education                         | ~                       | Public education, demo  | nstrations. Research    | Leotard, Lonnie, RRG, 12345 Southerly Lane, Oakland, Maryland, United States | Edit          |
|                                   | Total Cost              | use notes - Do a demo f | for my girl scout troop |                                                                              |               |
|                                   | \$0.00                  |                         | ~                       |                                                                              |               |
| Web Order Request Data            | 1                       |                         |                         | Note                                                                         |               |
| Web Order Request W               | leb Cooperator Em       | nail Prima              | ary Phone               |                                                                              | ~             |
| 41841 L                           | eotard, Lonnie, RRC lor | nnie@rrginc.com 410     | 6660100                 |                                                                              |               |

#### **New Cooperators**

In this example, the web cooperator is completely new – there is no match in the cooperator table. The following pages will illustrate the steps involved to create a new cooperator record. A video demonstrating these is available at:

https://www.grin-global.org/videos/newcoop1994/newcoop1994.html

#### the Create New Order Request button is clicked:

| 💣 Orc                                        | der Wizard v1                                                                                                    | 1.9.9.4                                                                                                    |                                                                                            |                                      |                                                  |                                                                |                                                                          | 2 <u></u> 2                                                                                        |                                                       | $\times$ |
|----------------------------------------------|----------------------------------------------------------------------------------------------------|----------------------------------------------------------------------------------------------------|--------------------------------------------------------------------------------------------|--------------------------------------|--------------------------------------------------|----------------------------------------------------------------|--------------------------------------------------------------------------|----------------------------------------------------------------------------------------------------|-------------------------------------------------------|----------|
| Web C                                        | Order Filters                                                                                                    |                                                                                                    |                                                                                            |                                      |                                                  |                                                                |                                                                          |                                                                                                    |                                                       |          |
| ● Se                                         | election                                                                                                    | O My Web Orders                                                                                                    | O My Site's V                                                                              | Veb Orders                           | O All Sites' Web                                 | Orders                                                         |                                                                          |                                                                                                    |                                                       |          |
| W                                            | Veb Find                                                                                                    | 41828                                                                                                    |                                                                                            |                                      |                                                  |                                                                | $\hat{}$                                                                 |                                                                                                    |                                                       |          |
| Orders                                       | Actions Att                                                                                                    | achments Phyto Log Web Ord                                                                                                    | ers                                                                                        |                                      |                                                  |                                                                |                                                                          |                                                                                                    |                                                       |          |
| 14                                           | 4 1                                                                                                    | of 1 🕨 🕅 🕂 🗙                                                                                                    | Items: 12                                                                                  |                                      |                                                  |                                                                |                                                                          |                                                                                                    |                                                       |          |
| Cre                                          | ate New Order                                                                                                    | Request V My Stels Acces                                                                                                    | sions Only                                                                                 |                                      |                                                  |                                                                | Recent Web Orders                                                        | 1 Cancel Th                                                                                        | ie Web Reque                                          | ect      |
| Cied                                         | die New Order                                                                                                    | A Ny Site's Acces                                                                                                    | SIGHS OF BY                                                                                |                                      |                                                  |                                                                | Recent Web Items                                                         | 12 Cancer III                                                                                      | is web neque                                          | 551      |
| Web C                                        | Order Request                                                                                                    | ID Ordered Date Statu                                                                                                    | is Int                                                                                     | tended Use                           | Web Cooperator                                   |                                                                |                                                                          |                                                                                                    |                                                       |          |
| 41828                                        | 8                                                                                                    | 5/8/2020 Nev                                                                                                    | / Order 🛛 🗸 🛛 E                                                                            | ducation                             | <ul> <li>Matting, Randal</li> </ul>              | , RRG                                                          |                                                                          |                                                                                                    |                                                       |          |
| -                                            |                                                                                                    |                                                                                                    |                                                                                            |                                      |                                                  |                                                                |                                                                          |                                                                                                    |                                                       |          |
|                                              |                                                                                                    | Address Line 1                                                                                                    | Address Line 2                                                                             | Addr                                 | ress Line 3                                      | City                                                           | Postal Index                                                             | Geography                                                                                          |                                                       |          |
| Prima                                        | ary Address                                                                                                    | Address Line 1<br>2 South Blvd                                                                                                    | Address Line 2                                                                             | Addr                                 | ress Line 3                                      | City<br>Baltimore                                              | Postal Index<br>21213                                                    | Geography<br>Maryland, Un                                                                          | ited States                                           | ٦        |
| Prima                                        | ary Address                                                                                                    | Address Line 1<br>2 South Blvd<br>Address Line 1                                                                                                    | Address Line 2<br>Address Line 2                                                           | Addr<br>Addr                         | ress Line 3                                      | City<br>Baltimore<br>City                                      | Postal Index<br>21213<br>Postal Index                                    | Geography<br>Maryland, Uni<br>Geography                                                            | ted States                                            | ٦        |
| Prima                                        | ary Address<br>bing Address                                                                                                    | Address Line 1<br>2 South Blvd<br>Address Line 1<br>9876 Century Lane                                                                                      | Address Line 2<br>Address Line 2                                                           | Addr<br>Addr                         | ress Line 3<br>ress Line 3                       | City<br>Baltimore<br>City<br>Lutherville                       | Postal Index<br>21213<br>Postal Index<br>21093                           | Geography<br>Maryland, Un<br>Geography<br>Maryland, Un                                             | ited States<br>ited States                            |          |
| Prima<br>Shipp<br>Intende<br>Public          | ary Address<br>bing Address<br>led Use Note<br>e education, de                                                                        | Address Line 1<br>2 South Blvd<br>Address Line 1<br>9876 Century Lane<br>monstrations. Research use notes                                                  | Address Line 2<br>Address Line 2<br>- doin demos                                           | Addr<br>Addr                         | ress Line 3                                      | Cty<br>Baltimore<br>Cty<br>Lutherville                         | Postal Index<br>21213<br>Postal Index<br>21093                           | Geography<br>Maryland, Un<br>Geography<br>Maryland, Un                                             | ted States<br>ted States                              | Û        |
| Prima<br>Shipp<br>Intende<br>Public          | ary Address<br>bing Address<br>led Use Note<br>c education, de<br>Order Items<br>Web Order<br>Request Ite<br>ID                       | Address Line 1 2 South Bivd Address Line 1 9876 Century Lane emonstrations. Research use notes r em Cooperator                                             | Address Line 2<br>Address Line 2<br>- doin demos<br>Web Order<br>Request                   | Addr<br>Addr                         | ress Line 3<br>ress Line 3<br>Accession          | City<br>Baltimore<br>City<br>Lutherville                       | Postal Index<br>21213<br>Postal Index<br>21093<br>Name                   | Geography<br>Maryland, Un<br>Geography<br>Maryland, Un                                             | ted States<br>ted States<br>Geography                 |          |
| Prima<br>Shipp<br>Intende<br>Public          | ary Address<br>bing Address<br>led Use Note<br>c education, de<br>Order Items<br>Web Order<br>Request Itr<br>ID<br>1326033            | Address Line 1 2 South Blvd Address Line 1 9876 Century Lane emonstrations. Research use notes r em Cooperator Matting, Randall, RRG                       | Address Line 2<br>Address Line 2<br>- doin demos<br>Web Order<br>Request<br>41828          | Addr<br>Addr<br>Item Number          | ress Line 3 ress Line 3 Accession MAR 1          | City<br>Baltimore<br>City<br>Lutherville                       | Postal Index<br>21213<br>Postal Index<br>21093<br>Name<br>MAR 1          | Geography<br>Maryland, Un<br>Geography<br>Maryland, Un<br>Taxon                                    | ted States<br>ted States<br>Geography                 | C<br>Â   |
| Primi<br>Shipp<br>Intende<br>Public<br>Web 0 | ary Address<br>bing Address<br>led Use Note<br>c education, de<br>Order Items<br>Web Order<br>Request Itr<br>ID<br>1326033<br>1326034 | Address Line 1 2 South Blvd Address Line 1 9876 Century Lane emonstrations. Research use notes r em Cooperator Matting, Randall, RRG Matting, Randall, RRG | Address Line 2<br>Address Line 2<br>- doin demos<br>Web Order<br>Request<br>41828<br>41828 | Addr<br>Addr<br>kem Number<br>1<br>2 | ress Line 3 ress Line 3 Accession MAR 1 NA 1 RRG | City<br>Baltimore<br>City<br>Lutherville<br>Site<br>NC7<br>NC7 | Postal Index<br>21213<br>Postal Index<br>21093<br>Name<br>MAR 1<br>MAR 1 | Geography<br>Maryland, Un<br>Geography<br>Maryland, Un<br>Taxon<br>Unident spp.<br>Humulus lupulus | ted States<br>ted States<br>Geography<br>United State |          |

After the **Create New Order Request** button is clicked, the **Web Order** tab of the **Cooperator Wizard** window displays. Existing **Cooperator** records that *might match* the **Web Cooperator** are listed in the bottom frame.

| Gooperator Wizard v1.9.9.4    |       |                |                    |           |                |              | 7 <u>-</u>   | - 🗆       | ×     |
|-------------------------------|-------|----------------|--------------------|-----------|----------------|--------------|--------------|-----------|-------|
|                               |       |                |                    |           |                |              | Save         | Save and  | Exit  |
| Cooperator Web Cooperator Web | Order |                |                    |           |                |              |              |           |       |
| A Primary Address             | Web O | rder: 41828    | Find V             | Veb Order |                |              |              |           |       |
| Last Name*                    |       | st Name        | On:<br>First Name  | Organizat | ion Addres     | s Line 1 🗹 G | eography     |           |       |
| Title                         | Web   | Address W      | eb Cooperator: Mr. | Randall M | atting, RRG, 2 | South Blvd,  | A) Baltimore | , Marylan | id, U |
| Mr.<br>First_Name*            | 0 5   | hip To         | Cooperator: Mr     | Murfie M. | atting, RRG, 2 | South Blvd,  | Baltimore    | , Marylan | id, U |
| Organization*<br>RRG          |       | Match<br>Score | B<br>Cooperator ID | Status    | Last Name      | Title        | First Name   | Job       |       |
| Address Line 1*               |       | 092            | 178440             | ACTIVE    | Matting        | Ms.          | Marcie       |           |       |
| 2 South Blvd                  | Þ     | 091            | 178434             | ACTIVE    | Matting        | Mr.          | Murfie       |           |       |
| Address Line 2                |       | 091            | 178436             | ACTIVE    | Matting        | Ms.          | Delores      |           |       |
|                               |       | 091            | 178438             | ACTIVE    | Matting        | Mr.          | Frakie       |           |       |
| Address Line 3                |       | 084            | 178441             | ACTIVE    | Matting        | Ms.          | Marcie       |           |       |
|                               |       | 082            | 178435             | ACTIVE    | Matting        | Mr.          | Murfie       |           | ~     |
| City<br>Baltimore             | <     | i.             |                    |           | 1              | 1            | 1            | 1         | >     |

The potential matches are assigned a score – a 100 would be a perfect match. In this example, there isn't a "perfect" match, that is, an existing Cooperator with all of the more important fields matching. The highest match score shown is 92. One big difference here is the **First Names** are different. Not shown in the image because the field is further to the right out of view, the Street Address (**Address Line 1**) differs for the bottom two records, hence the lower **Match scores**. It is probably safe to assume then that this is a different person because of the different first name, so a new **Cooperator** record most likely should be created. The user clicks on the **New** button...

#### the window flips to the Web Cooperator tab:

| Cooperator Wizard v1.9.9.4      |         |                      |            |              |            |              | _                      |                            |
|---------------------------------|---------|----------------------|------------|--------------|------------|--------------|------------------------|----------------------------|
|                                 |         |                      |            |              |            |              | Save                   | Save and Exit              |
| Cooperator Web Cooperator We    | b Order |                      |            |              |            |              |                        |                            |
| Match<br>Exact Find Web<br>Coop |         | Web<br>Cooperator ID | Last Name  | Title        | First Name | Job          | Organization           | Organizatio<br>Abbreviatio |
|                                 | •       | 25829                | Matting    | Mr.          | Randall    |              | RRG                    |                            |
| Include Shipping Addresses      |         |                      |            |              |            |              |                        |                            |
| Search:<br>Last Name            |         |                      |            |              |            |              |                        |                            |
| Matting                         |         |                      |            |              |            |              |                        | /                          |
| First Name                      |         |                      |            |              |            | Creat        | te New Cooperator from | n Selection                |
| Randall                         | Find N  | latches Based On: -  |            |              |            |              |                        |                            |
| Web Organization                | 🗹 La:   | st Name              | First Name | Organization | Address    | Line 1 🗹 Geo | ography                |                            |
| RRG                             |         |                      | 1          | 100.000      |            | 1.000        |                        | Omeniantic                 |
| Web E-Mail                      |         | Cooperator ID        | Status     | Last Name    | Title      | First Name   | Job                    | Abbreviatio                |
|                                 | •       | 178434               | ACTIVE     | Matting      | Mr.        | Murfie       |                        |                            |
| Web Phone Number                |         | 178435               | ACTIVE     | Matting      | Mr.        | Murfie       |                        |                            |
|                                 |         | 178436               | ACTIVE     | Matting      | Ms.        | Delores      |                        |                            |
| Web Cooperator ID               |         | 178437               | ACTIVE     | Matting      | Ms.        | Delores      |                        |                            |
| 25829                           |         | 178438               | ACTIVE     | Matting      | Mr.        | Frakie       |                        |                            |
|                                 |         | 178439               | ACTIVE     | Matting      | Mr         | Frakie       |                        |                            |

On the **Web Order** tab (the previous screen), we saw there wasn't a match between the web cooperator and the cooperator records. However, you can fine tune searching in this tab, with the checkboxes (highlighted).

In our example, we had noticed a different shipping address, so we could also compare that as well:

| 🖳 Cooperator Wizard v1.9.9.4               |           |                      |            |              |            |                                          | <u></u>               |                            |
|--------------------------------------------|-----------|----------------------|------------|--------------|------------|------------------------------------------|-----------------------|----------------------------|
|                                            |           |                      |            |              |            |                                          | Save                  | Save and Exit              |
| Cooperator Web Cooperator W                | leb Order |                      |            |              |            |                                          |                       |                            |
| Match<br>Exact<br>Partial<br>Exact<br>Coop |           | Web<br>Cooperator ID | Last Name  | Title        | First Name | Job                                      | Organization          | Organizatio<br>Abbreviatio |
|                                            | •         | 25829                | Matting    | Mr.          | Randall    |                                          | RRG                   |                            |
| A Include Shipping Addresses               |           | -1                   | Matting    | Mr.          | Randall    |                                          | RRG                   |                            |
| Search:<br>Last Name                       | <         |                      |            |              |            |                                          |                       | >                          |
| Matting                                    | ]         |                      |            |              |            | Creat                                    | e New Cooperator from | n Selection                |
| First Name                                 |           |                      |            |              |            | Cical                                    | e New Cooperator nor  | Il Selection               |
| Randall                                    | Find      | Matches Based On:    |            |              |            | - 2000 M                                 |                       |                            |
| Web Organization                           | 🗹 L       | ast Name             | First Name | Organization | Address L  | ine 1 🗹 Geo                              | graphy                |                            |
| RRG                                        |           |                      |            |              |            | 1.1.1.1.1.1.1.1.1.1.1.1.1.1.1.1.1.1.1.1. | 11.2.2                | Omanizatio                 |
| Web E-Mail                                 |           | Cooperator ID        | Status     | Last Name    | Title      | First Name                               | Job                   | Abbreviatio                |
|                                            | •         | 178434               | ACTIVE     | Matting      | Mr.        | Murfie                                   |                       |                            |
| Web Phone Number                           |           | 178435               | ACTIVE     | Matting      | Mr.        | Murfie                                   |                       |                            |
|                                            |           | 178436               | ACTIVE     | Matting      | Ms.        | Delores                                  |                       |                            |
| Web Cooperator ID                          |           | 178437               | ACTIVE     | Matting      | Ms.        | Delores                                  |                       |                            |
| 25829                                      |           | 178438               | ACTIVE     | Matting      | Mr.        | Frakie                                   |                       |                            |
|                                            |           | 178439               | ACTIVE     | Matting      | Mr.        | Frakie                                   |                       |                            |
|                                            |           | 170110               | A OTHER    |              |            |                                          |                       |                            |

Of course, there still isn't a good match, because of the First Name difference.

(To avoid a lengthy explanation, just realize shipping addresses are always displayed with negative "ID's in the **Web Cooperator ID** column, as illustrated here with the **-1**.)

When a new cooperator record is needed as in this case, click the **Create New Cooperator from Selection:** 

| operator Web Cooperator Web Ord                                                  | er.                                                                                                    |                                                                                                    |                                                                                                    |                                                                     |                                                                             | Save                  | Save and Exi           |
|----------------------------------------------------------------------------------|----------------------------------------------------------------------------------------------------|----------------------------------------------------------------------------------------------------|----------------------------------------------------------------------------------------------------|---------------------------------------------------------------------|-----------------------------------------------------------------------------|-----------------------|------------------------|
| Match<br>Exact Find Web Coop                                                     | Web<br>Cooperator ID                                                                                                    | Last Name                                                                                                    | Title                                                                                                    | First Name                                                          | Job                                                                         | Organization          | Organizat<br>Abbreviat |
|                                                                                  | 25829                                                                                                    | Matting                                                                                                    | Mr.                                                                                                    | Randall                                                             |                                                                             | RRG                   |                        |
| Include Shipping Addresses                                                       | -1                                                                                                    | Matting                                                                                                    | Mr.                                                                                                    | Randall                                                             |                                                                             | RRG                   |                        |
| Search:                                                                          |                                                                                                    |                                                                                                    |                                                                                                    |                                                                     |                                                                             | -                     |                        |
| Ast Name                                                                         | <                                                                                                    |                                                                                                    |                                                                                                    |                                                                     |                                                                             |                       |                        |
| Simt Name                                                                        |                                                                                                    |                                                                                                    |                                                                                                    |                                                                     | Creat                                                                       | e New Cooperator from | m Selection            |
| list Marile                                                                      |                                                                                                    |                                                                                                    |                                                                                                    |                                                                     |                                                                             |                       |                        |
| Bandall                                                                          | Find Matches Based On:                                                                                                    |                                                                                                    |                                                                                                    |                                                                     |                                                                             |                       |                        |
| Randall Web Omanization                                                          | Find Matches Based On:                                                                                                    | First Name                                                                                                    |                                                                                                    | Address L                                                           | ine 1 ☑ Geo                                                                 | ography               |                        |
| Randall Web Organization RRG                                                     | Find Matches Based On:                                                                                                    | First Name                                                                                                    | Organization                                                                                                    | Address L                                                           | ine 1 🔽 Geo                                                                 | ography               |                        |
| Randall Web Organization RRG Web E-Mail                                          | Find Matches Based On: Last Name Cooperator ID                                                                                                    | ] First Name<br>Status                                                                                                    | Organization                                                                                                    | Address L                                                           | ine 1                                                                       | ography<br>Job        | Organiza               |
| Randall Web Organization RRG Web E-Mail                                          | Find Matches Based On:<br>Last Name Cooperator ID 178434                                                                                                    | ] First Name<br>Status<br>ACTIVE                                                                                                    | Organization                                                                                                    | Address L                                                           | ine 1 ☑ Geo<br>First Name<br>Murfie                                         | Job                   | Organiza<br>Abbrevia   |
| Randall Web Organization RRG Web E-Mail Web Phone Number                         | Find Matches Based On:<br>Last Name Cooperator ID 178434 178435                                                                                                    | First Name Status ACTIVE ACTIVE                                                                                                    | Organization                                                                                                    | Address L<br>Title<br>Mr.<br>Mr.                                    | ine 1  Geo                                                                  | Job                   | Organiza<br>Abbrevia   |
| Randall Web Organization RRG Web E-Mail Web Phone Number                         | Find Matches Based On:<br>Last Name Cooperator ID 178434 178435 178436                                                                                                    | First Name Status ACTIVE ACTIVE ACTIVE                                                                                                    | Organization Last Name Matting Matting Matting                                                                                                    | Title<br>Mr.<br>Mr.<br>Ms.                                          | ine 1 Geo<br>First Name<br>Murfie<br>Delores                                | Job                   | Organiza<br>Abbrevia   |
| Randall Web Organization RRG Web E-Mail Web Phone Number Web Cooperator ID       | Find Matches Based On:<br>✓ Last Name   Cooperator ID  178434  178435  178436  178437                                                                                                    | First Name Status ACTIVE ACTIVE ACTIVE ACTIVE ACTIVE                                                                                                    | Organization Last Name Matting Matting Matting Matting Matting                                                                                                    | Title Mr. Mr. Ms. Ms.                                               | ine 1 Geo<br>First Name<br>Murfie<br>Delores<br>Delores                     | Job                   | Organiza<br>Abbrevia   |
| Randall Web Organization RRG Web E-Mail Web Phone Number Neb Cooperator ID 25829 | Find Matches Based On:<br>✓ Last Name   Cooperator ID  178434  178435  178436  178437  178438                                                                                                    | First Name Status ACTIVE ACTIVE ACTIVE ACTIVE ACTIVE ACTIVE ACTIVE                                                                                                    | Organization Last Name Matting Matting Matting Matting Matting Matting Matting                                                                                                    | Address L<br>Title<br>Mr.<br>Mr.<br>Ms.<br>Ms.<br>Mr.               | ine 1 Geo<br>First Name<br>Murfie<br>Delores<br>Delores<br>Frakie           | Job                   | Organiza<br>Abbrevia   |
| Randall Veb Organization RRG Veb E-Mail Veb Phone Number Veb Cooperator ID 25829 | Find Matches Based On:<br>✓ Last Name   Cooperator ID  178434  178435  178436  178437  178438  178439                                                                                                    | First Name       Status       ACTIVE       ACTIVE       ACTIVE       ACTIVE       ACTIVE       ACTIVE       ACTIVE                                                                  | Organization Last Name Matting Matting Matting Matting Matting Matting Matting Matting Matting Matting                                                                                                    | Address L<br>Title<br>Mr.<br>Mr.<br>Ms.<br>Ms.<br>Mr.<br>Mr.        | ine 1 Geo<br>First Name<br>Murfie<br>Delores<br>Delores<br>Frakie           | Job                   | Organiza<br>Abbrevia   |
| Randall Veb Organization RG Veb E-Mail Veb Phone Number Veb Cooperator ID 25829  | Find Matches Based On:<br>✓ Last Name   Cooperator ID  178434  178435  178436  178437  178438  178439  178440                                                                                            | First Name       Status       ACTIVE       ACTIVE       ACTIVE       ACTIVE       ACTIVE       ACTIVE       ACTIVE       ACTIVE       ACTIVE                                        | Organization Last Name Matting Matting | Title Mr. Ms. Ms. Mr. Mr. Ms. Mr. Ms. Mr. Mr. Mr. Mr. Mr. Mr.       | ine 1 Geo<br>First Name<br>Murfie<br>Delores<br>Delores<br>Frakie<br>Frakie | Job                   | Organiza<br>Abbrevia   |
| Randall Web Organization RRG Web E-Mail Web Phone Number Web Cooperator ID 25829 | Find Matches Based On:           Itast Name         Image: Cooperator ID           178434         178435           178435         178436           178437         178438           178439         178440 | First Name       Status       ACTIVE       ACTIVE       ACTIVE       ACTIVE       ACTIVE       ACTIVE       ACTIVE       ACTIVE       ACTIVE       ACTIVE       ACTIVE       ACTIVE | Organization Last Name Matting Matting Matting Matting Matting Matting Matting Matting Matting Matting Matting                                                                                                    | Address L<br>Title<br>Mr.<br>Ms.<br>Ms.<br>Ms.<br>Mr.<br>Mr.<br>Ms. | ine 1                                                                       | Job                   | Organiza<br>Abbrevia   |

In the bottom frame, proceed to complete the new **Cooperator** record. At least three fields will need to be filled: the **Status**, the **Category**, and the **Language**.

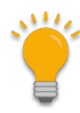

Currently, for technical reasons, only two fields are shown in pink: **Status** and **Language**. The Order Wizard was programmed to fill in **ACTIVE** and **English** for the two fields, respectively.

Category, while not displaying with the pink color, is also required later when processing the order so fill that field now.

|                                                    |         |                  |         |                                                                                                    |           |            |     | _          |                       |                        |
|----------------------------------------------------|---------|------------------|---------|----------------------------------------------------------------------------------------------------|-----------|------------|-----|------------|-----------------------|------------------------|
|                                                    |         |                  |         |                                                                                                    |           |            |     |            | Save                  | Save and Exit          |
| ooperator Web Cooperator Web                       | Order   |                  |         |                                                                                                    |           |            |     |            | 2 0                   |                        |
| Match<br>Exact Find Web                            |         | Web<br>Cooperato | r ID    | Last Name                                                                                                    | Title     | First Name |     | Job        | Organization          | Organizat<br>Abbreviat |
| O Partial COOP                                     | Þ       | 25829            |         | Matting                                                                                                    | Mr.       | Randall    |     |            | RRG                   |                        |
| Include Shipping Addresses<br>Search:<br>Last Name |         | -1               | 🖳 Co    | operator Wizard                                                                                                | Data Save | - 🗆 ×      |     |            | RRG                   |                        |
| Matting                                            |         |                  | All dat | a was saved succ                                                                                               | cessfully | ~          | 1 - | -          |                       |                        |
| First Name                                         |         |                  |         |                                                                                                    |           |            |     | Create     | e New Cooperator from | n Selection            |
| Randall                                            | Find Ma | atches Bas       |         |                                                                                                    |           |            |     |            |                       |                        |
| Web Organization                                   | Las     | t Name           |         |                                                                                                    |           |            | э   | 1 Geo      | graphy                |                        |
| RRG                                                |         |                  |         |                                                                                                    |           |            |     | 1.11.121   |                       | Organizat              |
| Web E-Mail                                         |         | Cooperat         |         |                                                                                                    |           |            | ш   | First Name | Job                   | Abbreviat              |
|                                                    |         | 178434           |         |                                                                                                    |           | ~          |     | Murfie     |                       |                        |
| Web Phone Number                                   |         | 178435           |         |                                                                                                    |           | OK         | 1   | Murfie     |                       |                        |
|                                                    |         | 178436           |         |                                                                                                    |           | UK         |     | Delores    |                       |                        |
| Web Cooperator ID                                  |         | 178437           |         | ACTIVE                                                                                                    | Matting   | Ms.        | -   | Delores    |                       |                        |
| 25829                                              |         | 178438           |         | ACTIVE                                                                                                    | Matting   | Mr.        |     | Frakie     |                       |                        |
|                                                    |         | 178439           |         | ACTIVE                                                                                                    | Matting   | Mr.        |     | Frakie     |                       |                        |
|                                                    |         | 178440           |         | ACTIVE                                                                                                    | Matting   | Ms.        |     | Marcie     |                       |                        |
|                                                    |         | 178441           |         | ACTIVE                                                                                                    | Matting   | Ms.        |     | Marcie     |                       |                        |
|                                                    |         |                  |         | The second second second second second second second second second second second second second second second s |           |            |     |            |                       |                        |

## Highlight the new record in the bottom frame and click **Save**:

The bottom record displays with its Cooperator ID number. At this point, click the **Web Order** tab:

| Cooperator Wizard v1.9.9.4       |                        |                                                                                                    |                                                                                                    |                                                                                                    |                                                                                                    | _                     |                            |
|----------------------------------|------------------------|----------------------------------------------------------------------------------------------------|----------------------------------------------------------------------------------------------------|----------------------------------------------------------------------------------------------------|----------------------------------------------------------------------------------------------------|-----------------------|----------------------------|
|                                  |                        |                                                                                                    |                                                                                                    |                                                                                                    |                                                                                                    | Save                  | Save and Exit              |
| ooperator Web Cooperator Web Ord | er                     |                                                                                                    |                                                                                                    |                                                                                                    |                                                                                                    |                       |                            |
| Match<br>Exact Find Web          | Web<br>Cooperator ID   | Last Name                                                                                                    | Title                                                                                                    | First Name                                                                                                    | Job                                                                                                    | Organization          | Organizatio<br>Abbreviatio |
|                                  | 25829                  | Matting                                                                                                    | Mr.                                                                                                    | Randall                                                                                                    |                                                                                                    | RRG                   |                            |
| ✓ Include Shipping Addresses     | -1                     | Matting                                                                                                    | Mr.                                                                                                    | Randall                                                                                                    |                                                                                                    | RRG                   |                            |
| Search:<br>Last Name             | <                      |                                                                                                    |                                                                                                    |                                                                                                    |                                                                                                    |                       | >                          |
| Matting                          |                        |                                                                                                    |                                                                                                    |                                                                                                    | Creat                                                                                                    | New Conservation from | Calcation                  |
| First Name                       |                        |                                                                                                    |                                                                                                    |                                                                                                    | Creat                                                                                                    | e New Cooperator from | Selection                  |
| Randall                          | Find Matches Based On: |                                                                                                    |                                                                                                    |                                                                                                    |                                                                                                    |                       |                            |
| Web Organization                 | ✓ Last Name            | ] First Name                                                                                                    | Organization                                                                                                    | Address Li                                                                                                    | ine 1 🗹 Geo                                                                                                    | graphy                |                            |
| RRG<br>Web E-Mail                | Cooperator ID          | Status                                                                                                    | Last Name                                                                                                    | Title                                                                                                    | First Name                                                                                                    | Job                   | Organizat<br>Abbreviat     |
|                                  | 178434                 | ACTIVE                                                                                                    | Matting                                                                                                    | Mr.                                                                                                    | Murfie                                                                                                    |                       |                            |
| Web Phone Number                 | 178435                 | ACTIVE                                                                                                    | Matting                                                                                                    | Mr.                                                                                                    | Murfie                                                                                                    |                       |                            |
|                                  | 170400                 | ACTIVE                                                                                                    | Mattino                                                                                                    | Me                                                                                                    | Delores                                                                                                    |                       |                            |
|                                  | 178440                 | ALTINE                                                                                                    | Matting                                                                                                    | Ms.                                                                                                    |                                                                                                    |                       |                            |
|                                  | 178441                 | ACTIVE                                                                                                    | Matting                                                                                                    | Ms.                                                                                                    | Marcie                                                                                                    |                       |                            |
|                                  | 178442                 | ACTIVE                                                                                                    | Matting                                                                                                    | Mr.                                                                                                    | Randall                                                                                                    |                       |                            |
|                                  |                        | and the supervision of the supervision of the super | and the second second se | and the second second se | and the second second second second second second second second second second second second second second second |                       | 100                        |

|                              | -                   |                        | •                      |                         |            |                  |               |
|------------------------------|---------------------|------------------------|------------------------|-------------------------|------------|------------------|---------------|
| Cooperator Wizard v1.9.9.4   |                     |                        |                        |                         |            |                  |               |
|                              |                     |                        |                        |                         |            | Save             | Save and Exit |
| Cooperator Web Cooperator We | eb Order            |                        |                        |                         |            |                  |               |
| Primary Address              | Web Order: 418      | 328 Find               | Web Order              |                         |            |                  |               |
| Last Name*                   | Find Matches B      | ased On:<br>First Name | Organization           | Address Lin             | ne 1 🗹 G   | eography         |               |
| Title                        | Web Address         | Web Cooperator: Mr.    | . Randall Matt         | ing, RRG, 2 S           | outh Blvd, | , Baltimore,     | Maryland,     |
| Mr.                          | Primary     Ship To | Cooperator:            |                        | , ,                     | , ,        | , <mark>,</mark> |               |
| Randall                      |                     | Double-click a record  | from the grid below to | accept as the 'Primary' | address 1  |                  | New           |
| Organization*                | Match               | Score 🔻 Cooperator I   | D Status               | Last Name               | Title      | First Name       | Job           |
| Address Line 1*              | 100                 | 178442                 | ACTIVE                 | Matting                 | Mr.        | Randall          |               |
| 2 South Blvd                 | 092                 | 178440                 | ACTIVE                 | Matting                 | Ms.        | Marcie           |               |
| Address Line 2               | 091                 | 178434                 | ACTIVE                 | Matting                 | Mr.        | Murfie           |               |
|                              | 091                 | 178436                 | ACTIVE                 | Matting                 | Ms.        | Delores          |               |
| Address Line 3               | 091                 | 178438                 | ACTIVE                 | Matting                 | Mr.        | Frakie           |               |
|                              | 004                 | 170441                 | ACTIVE                 | Matting                 | 14-        | Manata           |               |

The top record in the bottom grid is the new Cooperator record you just created.

|                                        |         |                                                  |                |                                    |                                  |                            |               | Save                         | Save and Exi           | t |
|----------------------------------------|---------|--------------------------------------------------|----------------|------------------------------------|----------------------------------|----------------------------|---------------|------------------------------|------------------------|---|
| operator Web Cooperator                | Web Ord | der                                              |                |                                    |                                  |                            |               |                              |                        |   |
| Primary Address                        |         | Veb Order: 418<br>Find Matches Ba<br>☑ Last Name | 28<br>ased On: | Find Web                           | Order                            | Address Line               | e 1 🔽 Geog    | graphy                       |                        |   |
| Matting<br>Title<br>Mr.<br>First Name* |         | Web Address<br>Primary<br>Ship To                | Web Coo<br>Coo | perator: Mr. Ra<br>perator: Mr. Ra | andall Matting<br>andall Matting | , RRG, 2 So<br>, RRG, 2 So | uth Blvd, , , | , Baltimore,<br>, Baltimore, | Maryland,<br>Maryland, |   |
| Randall                                |         |                                                  | Double         | e-click a record from              | the grid below to acce           | pt as the 'Primary' a      | ddress        |                              | New                    |   |
| Organization*<br>RRG                   | ١ſ      | Match S                                          | icore 🔻        | Cooperator ID                      | Status                           | Last Name                  | Title         | First Name                   | Job                    | - |
| Address Line 1*                        |         | 100                                              |                | 178442                             | ACTIVE                           | Matting                    | Mr.           | Randall                      |                        |   |
| 2 South Blvd                           |         | 092                                              |                | 178440                             | ACTIVE                           | Matting                    | Ms.           | Marcie                       |                        |   |
| ddress Line 2                          |         | 091                                              |                | 178434                             | ACTIVE                           | Matting                    | Mr.           | Murfie                       |                        |   |
|                                        |         | 091                                              |                | 178436                             | ACTIVE                           | Matting                    | Ms.           | Delores                      |                        |   |
|                                        |         |                                                  |                |                                    |                                  |                            |               |                              |                        |   |

### Select that row. Notice the **Primary** button's text is red. Double-click:

After the double-click, the **Primary** button text changes to black, indicating that the Primary address is set.

| 🖳 Cooperator Wizard v1.9.9 | .4        |                      |                         |                                         |                |             | -          |               |
|----------------------------|-----------|----------------------|-------------------------|-----------------------------------------|----------------|-------------|------------|---------------|
|                            |           |                      |                         |                                         |                |             | Save       | Save and Exit |
| Cooperator Web Cooperator  | Web Order | r                    |                         |                                         |                |             |            |               |
| Primary Address            | ^ We      | eb Order: 41828      | Find Web C              | Drder                                   |                |             |            |               |
| Last Name*<br>Matting      |           | Last Name            | irst Name               | Organization                            | Address Line 1 | Geogra      | phy        |               |
| Title                      | W         | Veb Address Web Coop | perator: Mr. Rai        | ndall Matting                           | , RRG, 2 South | h Blvd, , , | Baltimore, | Maryland, U   |
| First Name*                | C         | ) Ship To<br>Double  | click a record from the | ndall Matting<br>ne grid below to accep | , RRG, 2 South | ess         | Baltimore, | New           |
| Organization*              |           | Match Score 💌        | Cooperator ID           | Status                                  | Last Name      | Title       | First Name | Job           |
| Address Line 1*            | •         | 100                  | 178442                  | ACTIVE                                  | Matting        | Mr.         | Randall    |               |
| 2 South Blvd               |           | 092                  | 178440                  | ACTIVE                                  | Matting        | Ms.         | Marcie     |               |
| Address Line 2             |           | 091                  | 178434                  | ACTIVE                                  | Matting I      | Mr.         | Murfie     |               |
|                            |           | 091                  | 178436                  | ACTIVE                                  | Matting I      | Ms.         | Delores    |               |
| Address Line 3             |           | 091                  | 178438                  | ACTIVE                                  | Matting        | Mr          | Frakie     |               |

#### **Ship to Address Differs**

The **Ship To** Address needs to be set up. When the **Ship To** button is clicked, it is using the Web Order's shipping address to find a matching cooperator in the **Cooperator** table. In this example the best match only had a Match Score of 85, and that was for the new Cooperator record created in the steps above. Since we had noticed the Shipping Address was different on the web order, we will need to create a new Cooperator record with the shipping address.

| Cooperator Wizard v1.9.9.4      |                        |                       |                     |                       |               | -             |               |
|---------------------------------|------------------------|-----------------------|---------------------|-----------------------|---------------|---------------|---------------|
|                                 |                        |                       |                     |                       |               | Save          | Save and Exit |
| Cooperator Web Cooperator Web C | Order                  |                       |                     |                       |               |               |               |
| Ship To Address                 | Web Order: 41828       | Find Web              | Order               |                       |               |               |               |
| Last Name*                      | Find Matches Based On: | First Name            | Organization        | Address Lir           | ne 1 🗹 Geo    | graphy        |               |
| Title                           | Web Address Web Coo    | operator: Mr. R       | andall Matti        | ing, RRG, 987         | 6 Century Lan | e, , , Luther | ville, Ma     |
| Mr.                             | Primary Coo            | operator:             |                     | , ,                   |               |               | ,             |
| First Name*                     | Ship To                |                       |                     |                       |               |               | 77            |
| Randall                         | Double                 | e-click a record from | the grid below to a | ccept as the 'Ship To | address       |               | New           |
| Organization*                   | Match Score            | Cooperator ID         | Status              | Last Name             | Title         | First Name    | Job           |
| Address Line 1*                 | 085                    | 178442                | ACTIVE              | Matting               | Mr.           | Randall       |               |
| 9876 Century Lane               | 078                    | 178440                | ACTIVE              | Matting               | Ms.           | Marcie        |               |
| Address Line 2                  | 078                    | 178441                | ACTIVE              | Matting               | Ms.           | Marcie        |               |
|                                 | 077                    | 178437                | ACTIVE              | Matting               | Ms.           | Delores       |               |
| Address Line 3                  | 077                    | 178439                | ACTIVE              | Matting               | Mr.           | Frakie        |               |
|                                 | 070                    | 170404                | ACTINE              |                       |               |               |               |

#### The **New** button is clicked:

| 🚪 Cooperator Wizard v1.9.9.4 |                                   |                |                            |                     |                        |            | _             |               |
|------------------------------|-----------------------------------|----------------|----------------------------|---------------------|------------------------|------------|---------------|---------------|
| Cooperator Web Cooperator W  | eb Order                          |                |                            |                     |                        |            | Save          | Save and Exit |
| Ship To Address              | Web Order: 418<br>Find Matches Ba | ased On:       | Find Wel                   | Order               | Address Line           | e 1 🗹 Ge   | eography      |               |
| Title<br>Mr.                 | Web Address                       | Web Coo<br>Coo | perator: Mr. R<br>perator: | andall Matti        | ng, RRG, 9876          | Century La | ne, , , Luthe | rville, Mar   |
| Randall                      |                                   | Double         | -click a record from       | the grid below to a | ccept as the 'Ship To' | address    |               | New           |
| Organization*<br>RRG         | Match                             | Score 🔻        | Cooperator ID              | Status              | Last Name              | Title      | First Name    | Job           |
| Address Line 1*              | 085                               |                | 178442                     | ACTIVE              | Matting                | Mr.        | Randall       |               |
| 9876 Century Lane            | 078                               |                | 178440                     | ACTIVE              | Matting                | Ms.        | Marcie        |               |
| Address Line 2               | 078                               |                | 178441                     | ACTIVE              | Matting                | Ms.        | Marcie        |               |

Clicking **New** flips to the Web Cooperator tab.

The **Include Shipping Addresses** box was selected. Also, the **Address Line 1** was selected, and no matches were found from the existing Cooperators. At this point, the second record in the top table is selected, which has the correct shipping address, and then the **Create New Cooperator from Selection** 

#### button is clicked:

| 💀 Cooperator Wizard v1.9.9.4            |          |                         |              |       |              |       |                |                            |          | <u> </u>    |               |
|-----------------------------------------|----------|-------------------------|--------------|-------|--------------|-------|----------------|----------------------------|----------|-------------|---------------|
|                                         |          |                         |              |       |              |       |                | 5                          | Save     |             | Save and Exit |
| Cooperator Web Cooperator Web           | Order    |                         |              |       |              |       |                |                            |          |             |               |
| Match<br>Exact Find Web<br>Partial Coop |          | Web<br>Cooperator<br>ID | Last<br>Name | Title | First Name   | Job   | Organization   | Organizatio<br>Abbreviatio | on<br>on | Address     | Line 1        |
| Include Shipping Addresses              |          | 25829                   | Matting      | Mr.   | Randall      |       | RRG            |                            |          | 2 South     | Blvd          |
| Search:                                 | •        | -1                      | Matting      | Mr.   | Randall      |       | RRG            |                            |          | 9876 Cer    | ntury Lane    |
| Last Name                               | <        |                         |              |       |              |       |                |                            |          |             | >             |
| Matting                                 |          |                         |              |       |              |       |                | Create N                   | ew Coor  | erator from | n Selection   |
| First Name                              | I        |                         |              |       |              |       |                |                            |          |             |               |
| Randall                                 | - Find I | Matches Based (         | On:          |       |              |       |                |                            |          |             | 45            |
| Web Organization                        | I d La   | ast Name                | First N      | ame   | Organization |       | Address Line 1 | 🗹 Geogra                   | phy      |             |               |
| RRG                                     |          | 1                       |              |       | En casa      |       |                | 10.00                      |          |             | Omanizatio    |
| Web E-Mail                              |          | Cooperator I            | Stat         | us    | Last Name    | Title | •              | First Name                 | Job      |             | Abbreviatio   |
|                                         |          |                         |              |       |              |       |                |                            |          |             |               |
| Web Phone Number                        |          |                         |              |       |              |       |                |                            |          |             |               |
|                                         |          |                         |              |       |              |       |                |                            |          |             |               |
| Web Cooperator ID                       |          |                         |              |       |              |       |                |                            |          |             |               |
|                                         |          |                         |              |       |              |       |                |                            |          |             |               |
|                                         |          |                         |              |       |              |       |                |                            |          |             |               |

As before, three fields must be filled in: **Status**, **Category**, and **Language**. (The Status and Language will automatically fill in for you, even though they are displayed in pink.) **Save**.

| 🖶 Cooperator Wizard v1.9.9.4            |       |                         |              |       |                   |              |                |                    |                    | <u> </u>    |                            |
|-----------------------------------------|-------|-------------------------|--------------|-------|-------------------|--------------|----------------|--------------------|--------------------|-------------|----------------------------|
| Cooperator Web Cooperator Web           | Order |                         |              |       |                   |              |                |                    | Save               |             | Save and Exit              |
| Match<br>Exact Find Web<br>Partial Coop |       | Web<br>Cooperator<br>ID | Last<br>Name | Title | First Name        | Job          | Organizatio    | on Organi<br>Abbre | ization<br>viation | Address     | s Line 1                   |
| Include Shipping Addresses              |       | 25829                   | Matting      | Mr.   | Randall           |              | RRG            |                    |                    | 2 South     | Blvd                       |
| Search:                                 | •     | -1                      | Matting      | Mr.   | Randall           |              | RRG            |                    |                    | 9876 Ce     | ntury Lane                 |
| Last Name                               | <     |                         |              |       |                   |              |                |                    |                    |             | >                          |
| Matting                                 |       |                         |              |       |                   |              |                | Cma                | to Now Coo         | norstor fra | m Coloction                |
| First Name                              |       |                         |              |       |                   |              |                | Crea               | ite new Coo        | perator ino | II Selection               |
| Randall                                 | Find  | Matches Based (         | On:          |       |                   |              |                |                    |                    |             |                            |
| Web Organization                        |       | Last Name               | First N      | ame   | Organization      | $\checkmark$ | Address Line 1 | Ge Ge              | ography            |             |                            |
| RRG<br>Web E-Mail                       |       | Cooperator I            | ) Stat       | us    | Last Name         | Title        | e              | First Name         | Job                |             | Organizatio<br>Abbreviatio |
|                                         | •     | -1                      | [Null]       |       | Matting           | Mr.          |                | Randall            |                    |             |                            |
| Web Phone Number                        |       |                         |              |       | The second second |              |                |                    |                    |             |                            |

Switch tabs, back to the **Web Order** tab. Your new cooperator record, this time with the shipping address, should be listed at the top.

| 🖳 Cooperator Wizard v1.9.9.4           |                                                |                                   |                |                                                     |              | _          |                         |
|----------------------------------------|------------------------------------------------|-----------------------------------|----------------|-----------------------------------------------------|--------------|------------|-------------------------|
| Cooperator Web Cooperator Web          | b Order                                        |                                   |                |                                                     |              | Save       | Save and Exit           |
| Ship To Address                        | Web Order: 41828<br>Find Matches Based On:     | Find Web                          | Order          | Address Line 1                                      | 🗹 Geogra     | phy        |                         |
| Title<br>Mr.<br>First Name*<br>Randall | Web Address Web C<br>Primary C<br>Ship To Doul | ooperator: Mr . Ra<br>ooperator:  | endall Matting | g, RRG, 9876 C<br>, , ,<br>ept as the 'Ship To' add | entury Lane, | , , Luther | ville, Mary<br>,<br>New |
| Organization* RRG                      | Match Score                                    | <ul> <li>Cooperator ID</li> </ul> | Status         | Last Name                                           | Title        | First Name | Job                     |
| Address Line 1*                        | 100                                            | 178443                            | ACTIVE         | Matting                                             | Mr.          | Randall    |                         |
| 9876 Century Lane                      | 085                                            | 178442                            | ACTIVE         | Matting                                             | Mr.          | Randall    |                         |
| Address Line 2                         | 078                                            | 178440                            | ACTIVE         | Matting                                             | Ms.          | Marcie     |                         |
|                                        | 078                                            | 178441                            | ACTIVE         | Matting                                             | Ms.          | Marcie     |                         |
| Address Line 3                         | 077                                            | 178437                            | ACTIVE         | Matting                                             | Ms.          | Delores    |                         |
|                                        | 077                                            | 170400                            | ACTIVE         | Ad atting a                                         | 14-          | Evolution  |                         |

### Select it, and then double-click.

| 🖳 Cooperator Wizard v1.9.9.4  |                                                     |                               |                                                |                                                                  |                                            |                                              |                   |               |
|-------------------------------|-----------------------------------------------------|-------------------------------|------------------------------------------------|------------------------------------------------------------------|--------------------------------------------|----------------------------------------------|-------------------|---------------|
| Cooperator Web Cooperator Web | Order                                               |                               |                                                |                                                                  |                                            |                                              | Save              | Save and Exit |
| Abip To Address               | Web Order:<br>Find Matche<br>Last Nam<br>Web Addres | 41828<br>s Based On:<br>ne II | Find Web (<br>First Name [<br>perator: Mr. Ra: | Order       Organization       ndall Matting       ndall Matting | Address Line<br>, RRG, 9876<br>, RRG, 9876 | 1 ☑ Geogra<br>Century Lane,<br>Century Lane, | phy<br>, , Luther | ville, Mary   |
| First Name*<br>Randall        | Ship To                                             | Double                        | -click a record from t                         | he grid below to acce                                            | pt as the 'Ship To' ad                     | Idress                                       | , ,               | New           |
| Organization*<br>RRG          | Mat                                                 | ch Score 🔻                    | Cooperator ID                                  | Status                                                           | Last Name                                  | Title                                        | First Name        | Job           |
| Address Line 1*               | 100                                                 |                               | 178443                                         | ACTIVE                                                           | Matting                                    | Mr.                                          | Randall           |               |
| 9876 Century Lane             | 085                                                 |                               | 178442                                         | ACTIVE                                                           | Matting                                    | Mr.                                          | Randall           |               |
| Address Line 2                | 078                                                 |                               | 178440                                         | ACTIVE                                                           | Matting                                    | Ms.                                          | Marcie            |               |

### The **Ship To** button's label should now be displayed in black text. Click the **Save and Exit** button.

| 🛃 Cooperator Wizard v1.9.9.4                                                                                                    |                                                                               |                                                              |                                                            |                                                                                  |                                             | -                                 | $\Box$ $\times$            |
|----------------------------------------------------------------------------------------------------|-------------------------------------------------------------------------------|--------------------------------------------------------------|------------------------------------------------------------|----------------------------------------------------------------------------------|---------------------------------------------|-----------------------------------|----------------------------|
| Cooperator Web Cooperator Web Order                                                                                                    |                                                                               |                                                              |                                                            |                                                                                  |                                             | Save                              | Save and Exit              |
| Ship To Address     A       Last Name*     Image: Comparison of the second second se | rder: 41828<br>Iatches Based On:<br>st Name Fi<br>Address<br>Web Coop<br>Coop | Find Web C<br>rst Name<br>erator: Mr. Rar<br>erator: Mr. Rar | nder<br>] Organization<br>Idall Matting,<br>Idall Matting, | <ul> <li>Address Line 1</li> <li>, RRG, 9876 (</li> <li>, RRG, 9876 (</li> </ul> | ☑ Geograp<br>Century Lane,<br>Century Lane, | ohy<br>, , Lutherv<br>, , Lutherv | rille, Mary<br>Fille, Mary |
| First Name*                                                                                                    | hip To<br>Double-                                                             | click a record from th                                       | e grid below to accep                                      | t as the 'Ship To' add                                                           | dress                                       |                                   | New                        |
| RRG Address Line 1*                                                                                                    | Match Score v<br>100                                                          | Cooperator ID<br>178443                                      | Status<br>ACTIVE                                           | Last Name<br>Matting                                                             | Title<br>Mr.                                | First Name<br>Randall             | Job                        |
| 9876 Century Lane                                                                                                    | 085                                                                           | 178442                                                       | ACTIVE                                                     | Matting                                                                          | Mr.                                         | Randall                           |                            |

## A "successful" message should display. Click **OK** and...

| 🖶 Cooperator Wizard v1.9.9.4 | 0         |                             |                      |                 |             |            |                 |               |
|------------------------------|-----------|-----------------------------|----------------------|-----------------|-------------|------------|-----------------|---------------|
|                              |           |                             |                      |                 |             |            | Save            | Save and Exit |
| Cooperator Web Cooperator V  | Veb Order |                             |                      |                 |             |            |                 |               |
| Ship To Address              | ^ Web     | Order: 41828                | Find                 | Web Order       |             |            |                 |               |
| Last Name*                   | Find      | d Matches Base<br>Last Name | d On:                |                 | Address Lin | e 1 🔽 Ge   | eography        |               |
| Matting                      | Wa        | h Address                   | -                    |                 |             | 1          |                 |               |
| Title                        | vve       | D Address                   | 🖳 Cooperator Wiza    | ard Data Save – |             | Century La | ane, , , Luther | rville, Mary  |
| Mr.                          | 0         | Primary                     |                      |                 |             | Century La | ane, , , Luther | rville, Mar   |
| First Name*                  |           | Ship To                     | All data was saved s | uccessfully     | ^           |            |                 |               |
| Randall                      |           |                             |                      |                 |             | ddress     |                 | New           |
| Organization*                |           | Match Sci                   |                      |                 |             | Title      | First Name      | Job           |
| RRG                          |           |                             |                      |                 |             |            |                 |               |
| Address Line 1*              |           | 100                         |                      |                 |             | Mr.        | Randall         |               |
| 9876 Century Lane            |           | 085                         |                      |                 |             | Mr.        | Randall         |               |
| Address Line 2               |           | 078                         |                      |                 | ~           | Ms.        | Marcie          |               |
|                              |           | 078                         |                      |                 | 01          | Ms.        | Marcie          |               |
| Address Line 3               |           | 077                         |                      |                 | OK          | Ms.        | Delores         |               |
|                              |           | 077                         | 178439               | ACTIVE          | Matting     | Mr.        | Frakie          |               |

the Order Wizard screen displays, with the correct cooperator information in the three fields:

| 🔊 Order Wizard v1                                              | .9.9.4                                            |                                                                                                    |                                                                                    | ·                                                                                                    |              |
|----------------------------------------------------------------|---------------------------------------------------|----------------------------------------------------------------------------------------------------|------------------------------------------------------------------------------------|----------------------------------------------------------------------------------------------------|--------------|
| 3                                                              | of 3 🕨 🔰 🕂                                        | X Order Number: It                                                                                    | ems: 0                                                                             | 💾 Save 📔                                                                                                    | Save and E   |
| Order Filters                                                  |                                                   |                                                                                                    |                                                                                    | Printing                                                                                                    |              |
| Selection                                                      | My Orders My                                      | Site's Orders O All S                                                                                 | ites' Orders                                                                       |                                                                                                    | ~            |
| Order No. Find                                                 | Web Order<br>Local No.                            |                                                                                                    |                                                                                    | All Orders                                                                                                    | Print        |
| Irders Actions Atta                                            | achments Phyto Log We                             | eb Orders                                                                                             |                                                                                    |                                                                                                    |              |
| Ordered Date                                                   | Owner Site                                        | Order Type                                                                                            | Original Order                                                                     | Final Recipient                                                                                                    |              |
| 5/8/2020                                                       |                                                   | Distribution ~                                                                                        |                                                                                    | Matting, Randall, RRG, 2 South Blvd, Baltimore, Maryland, United States                                                                                                    | Esta         |
|                                                                |                                                   |                                                                                                    |                                                                                    |                                                                                                    | EGIL         |
| Local Number                                                   |                                                   | Completed Date                                                                                        | Order Obtained Via                                                                 | Requestor                                                                                                    | COR          |
| Local Number                                                   |                                                   | Completed Date                                                                                        | Order Obtained Via<br>Web Order                                                    | Requestor<br>Matting, Randall, RRG, 2 South Blvd, Baltimore, Maryland, United States                                                                                                    | Edit         |
| Local Number                                                   |                                                   | Completed Date                                                                                        | Order Obtained Via<br>Web Order                                                    | Requestor Matting, Randall, RRG, 2 South Blvd, Baltimore, Maryland, United States Ship To                                                                                                    | Edit         |
| Local Number<br>Intended Use<br>Education                      |                                                   | Completed Date Intended Use Note V Public education, demo                                             | Order Obtained Via Web Order onstrations. Research                                 | Requestor           Matting, Randall, RRG, 2 South Blvd, Baltimore, Maryland, United States           Ship To           Matting, Randall, RRG, 9876 Century Lane, Lutherville, Maryland, United States | Edit         |
| Local Number<br>Intended Use<br>Education                      | Total Cost                                        | Completed Date Intended Use Note V Public education, demo use notes - doin demos                      | Order Obtained Via Web Order onstrations. Research                                 | Requestor<br>Matting, Randall, RRG, 2 South Blvd, Baltimore, Maryland, United States<br>Ship To<br>Matting, Randall, RRG, 9876 Century Lane, Lutherville, Maryland, United States                      | Edit<br>Edit |
| Local Number<br>Intended Use<br>Education                      | Total Cost<br>\$0.00                              | Completed Date Intended Use Note V Public education, demu use notes - doin demos                      | Order Obtained Via<br>Web Order                                                    | Requestor<br>Matting, Randall, RRG, 2 South Blvd, Baltimore, Maryland, United States<br>Ship To<br>Matting, Randall, RRG, 9876 Century Lane, Lutherville, Maryland, United States                      | Edit         |
| Local Number                                                   | Total Cost<br>\$0.00                              | Completed Date Intended Use Note Public education, demo use notes - doin demos                        | Order Obtained Via Web Order onstrations. Research                                 | Requestor<br>Matting, Randall, RRG, 2 South Blvd, Baltimore, Maryland, United States<br>Ship To<br>Matting, Randall, RRG, 9876 Century Lane, Lutherville, Maryland, United States<br>Note              | Edit         |
| Local Number<br>Intended Use<br>Education<br>Web Order Request | Total Cost<br>\$0.00<br>st Data<br>Web Cooperator | Completed Date<br>Intended Use Note<br>Public education, demu<br>use notes - doin demos<br>Email Prim | Order Obtained Via Order Obtained Via Web Order onstrations. Research s mary Phone | Requestor Matting, Randall, RRG, 2 South Blvd, Baltimore, Maryland, United States Ship To Matting, Randall, RRG, 9876 Century Lane, Lutherville, Maryland, United States Note                          | Edit         |

## Other Changes in Release 1.9.9.4 and later

#### **Merging Orders**

The Order Wizard now recognizes when incoming web orders arrive for a cooperator who currently has open orders. A **Merge With:** button will display under that condition. The order processor can merge the orders, or proceed as normal with the incoming web order and simply create a new order request. The feature is able to recognize when the cooperator has multiple open orders and presents them with a drop down box.

| 💣 Ord   | der Wizard v                 | 1.9.9.4                       |                      |                 |                      |               |                    |                                |                      | 8 <u></u> 2 |           | ×      |
|---------|------------------------------|-------------------------------|----------------------|-----------------|----------------------|---------------|--------------------|--------------------------------|----------------------|-------------|-----------|--------|
| Web C   | Order Filters                |                               |                      |                 |                      |               |                    |                                |                      |             |           |        |
| ● Se    | election                     | O My Web Orden                | s O My S             | te's Web Orders | O All Site           | s' Web Orders | 8                  |                                |                      |             |           |        |
| W       | /eb Find                     | 41829                         |                      |                 |                      |               |                    | < >                            |                      |             |           |        |
| Orders  | Actions At                   | tachments Phyto Log Web       | Orders               |                 |                      |               |                    |                                |                      |             |           |        |
| 14      | 4 1                          | of 1 🕨 🔰 🕂                    | K Items: 12          |                 |                      |               |                    |                                |                      |             |           |        |
| Crea    | ate New Orde                 | r Request 🗹 My Site's A       | ccessions Only       | Merge With: 324 | 1996 - Matting, Rand | all, RRG      | ✓ Rece<br>Rece     | ent Web Orden<br>ent Web Items | s 2<br>s 24 Can      | cel This \  | Neb Reque | est    |
| Web C   | Order Request                | ID Ordered Date               | Status               | Intended Use    | web coop             | berator       |                    |                                |                      |             |           |        |
| 41829   | 9                            | 5/8/2020                      | New Order            | Education       | Matting, F           | Randall, RRG  |                    |                                |                      |             |           |        |
|         |                              | Address Line 1                | Address Line 2       | ł               | Address Line 3       |               | City               | Postal Inde                    | x Geogra             | ohy         |           |        |
| Pnma    | ary Address                  | 2 South Blvd                  |                      |                 |                      |               | Baltimore          | 21213                          | Marylar              | nd, United  | States    |        |
| Shipp   | oing Address                 | 9876 Century Lane             | Address Line 2       |                 | Address Line 3       |               | uty<br>Lutherville | 21093                          | x Geograp<br>Marylar | nd, United  | d States  |        |
| Intende | ed Use Note                  |                               |                      |                 |                      |               |                    |                                |                      |             |           |        |
| Public  | education, de                | emonstrations. Research use r | notes - doing demos  |                 |                      |               |                    |                                |                      |             |           | ^      |
|         |                              |                               |                      |                 |                      |               |                    |                                |                      |             |           | $\sim$ |
| Specia  | al Instruction               |                               |                      |                 |                      |               |                    |                                |                      |             |           |        |
| -       |                              |                               |                      |                 |                      |               |                    |                                |                      |             |           | Ŷ      |
| Web     | Order Items                  |                               |                      |                 |                      |               |                    |                                |                      |             |           |        |
|         | Web Orde<br>Request It<br>ID | er<br>tem Cooperator          | Web Order<br>Request | Item Number     | Accession            | Site          | Name               |                                | Taxon                | Geogra      | aphy      | î      |
|         | 1326045                      | Matting, Randall,             | 41829                | 1               | MAR 1                | NC7           | MAR 1              |                                | Unident spp.         |             |           |        |
|         | 1326046                      | Matting, Randall,             | 41829                | 2               | NA 1 RRG             | NC7           | MAR 1              |                                | Humulus lupulus      | United      | States, M |        |
|         | 1000047                      | Martine Davidall              | 41000                | 2               | DI 202701            | COD           | 0                  | L Cali                         | U                    | ILa.d       | 10        | -      |

#### **Canceling Orders**

Use the **Cancel This Web Request** button to cancel the Web Oder. Note that cancelling is only cancelling your site's portion of the web order when the incoming web order has requested accessions stored at multiple sites.

## Phyto Log

A new tab was added to the Order Wizard. It is useful when your order has had items that were sent to the inspection office. When that occurs, when the germplasm is received, an entry will be in the Phytolog table. That entry will then be visible under the order's Phytolog tab.

| Order Wizard v1.                                  | 9.9.4                | Y Order Nur     | nber: Ite | ms: 2                    |                     |                 |                       | Sav                                | - 🗆 🗙       |
|---------------------------------------------------|----------------------|-----------------|-----------|--------------------------|---------------------|-----------------|-----------------------|------------------------------------|-------------|
| Order Filters                                     |                      |                 |           |                          |                     |                 |                       | Printing                           | Government  |
| Selection                                         | My Orders O M        | Site's Orders   |           | es' Orders               |                     |                 |                       | Thinking                           |             |
|                                                   | Web Order            |                 | 0.110     |                          |                     |                 |                       |                                    | ~           |
| Find                                              | Local No.            |                 |           |                          |                     |                 | 0                     | All Orders                         | Print       |
| rders Actions Atta                                | chments Phyto Log W  | eb Orders       |           |                          |                     |                 |                       |                                    |             |
| Ordered Date                                      | Owner Site           | Order Type      |           | Original Order           | Final Recipie       | ent             |                       |                                    |             |
| 5/8/2020                                          | NC7                  | Distribution    | ~         | 324993 - Matting, Mur    | ie Matting, Mu      | fie, RRG, 2 Sou | th Blvd, Baltimore, I | Maryland, United States            | Edit        |
| Local Number                                      |                      | Completed D     | ate       | Order Obtained Via       | Requestor           |                 |                       |                                    |             |
|                                                   |                      |                 | 🖳 Plant   | Inspection Order Con     | fir —               |                 | Blvd, Baltimore,      | Maryland, United States            | Edit        |
| Intended Use                                      |                      | Intended Us     |           |                          |                     |                 |                       |                                    |             |
| Education                                         |                      | V Public educ   | You are   | about to send 1 items to | Plant Inspection.   | ~               | paw Street, Lville    | , Maryland, United States          | Edit        |
|                                                   | Total Cost           | use notes -     | Are your  | une you want to do this? |                     |                 |                       |                                    |             |
|                                                   | \$0.00               |                 | 100 900 . | are you want to do this: |                     |                 |                       |                                    |             |
| Web Order Request                                 | Data                 |                 |           |                          |                     |                 |                       |                                    |             |
| Web Order Request                                 | Web Cooperator       | Email           |           |                          |                     |                 |                       |                                    | ~           |
| 41823                                             | Matting, Murfie, RRG | murfie@rrginc.c |           |                          |                     |                 |                       |                                    |             |
| Special Instructions                              |                      |                 |           |                          |                     |                 | -                     |                                    | ~           |
|                                                   |                      |                 |           |                          |                     | V.              |                       |                                    | ^           |
|                                                   |                      |                 |           | [                        | Yes                 | No              |                       |                                    | ~           |
|                                                   |                      | _               |           | *** Order Contains Iter  | ns with Alerts ***  | Cancel All I    | Remaining             | hip All Remaining Items            | SMTA Check? |
| New Row                                           | Renumber Item        | S               |           |                          |                     |                 |                       |                                    |             |
| New Row<br>Order<br>Request ite<br>ID             | m Order Number       | tem Number      | Acc       | ession Invento           | ory Si              | te              | Requested<br>Name     | Requested<br>Taxon                 | Geography   |
| New Row<br>Order<br>Request ite<br>ID<br>10805142 | m Order Number       | tem Number      | Acc       | ession Invento           | ory Si<br>RRG SD NO | te<br>:7        | Requested<br>Name     | Requested<br>Taxon<br>Unident spp. | Geography   |

| 💣 Order                                                        | Wizard v1.9.9.4                     |                  |                  |             |                       |                    |             |                             | - 🗆                         | ×          |  |
|----------------------------------------------------------------|-------------------------------------|------------------|------------------|-------------|-----------------------|--------------------|-------------|-----------------------------|-----------------------------|------------|--|
|                                                                | 1 of 1 🕨 🔰 🕂 Vrder Number: Items: 2 |                  |                  |             |                       |                    |             |                             | 💾 Save 💾 Save and           |            |  |
| Order Filte<br>Selec                                           | tion O My                           |                  |                  |             |                       |                    |             |                             |                             |            |  |
| ✓ Order No.         Web Order           Find         Local No. |                                     |                  |                  |             |                       |                    |             |                             |                             |            |  |
| Orders Ac                                                      | ctions Attachmer                    | nts Phyto Log V  | Veb Orders       |             |                       |                    |             |                             |                             |            |  |
| C<br>F<br>F                                                    | Order<br>Request<br>Phyto Log ID    | Order<br>Request | Received Date    | Opened Date | Number of<br>Packages | Number of<br>Items | Major Genus | Import Permit<br>Identifier | Setup<br>Inspection<br>Date | Ins<br>Dat |  |
| ۱                                                              | 7651                                |                  | 5/8/2020 2:40 PM |             |                       |                    |             |                             |                             |            |  |

## **SMTA Warning**

This warning can be turned off by deselecting the SMTA checkbox.

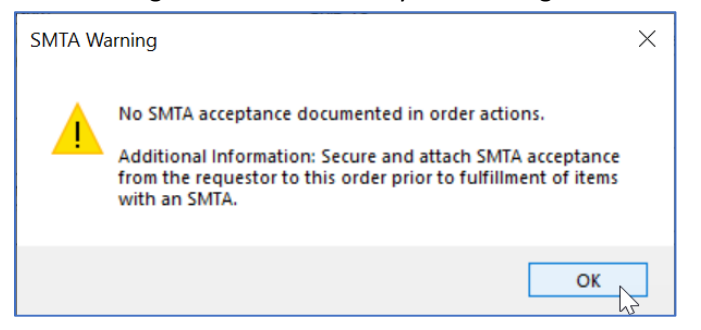

|   |                             |                   |                                          |           |               |              |                   | ÷                   |                    |
|---|-----------------------------|-------------------|------------------------------------------|-----------|---------------|--------------|-------------------|---------------------|--------------------|
|   | New Row Renumber Items      |                   | *** Order Contains Items with Alerts *** |           |               | Cancel All F | Remaining Ship    | All Remaining Items | SMTA Check?        |
|   | Order<br>Request Item<br>ID | Order Number      | Item Number 🔺                            | Accession | Inventory     | Site         | Requested<br>Name | Requested<br>Taxon  | Geography          |
| • | 10805142                    | 324993 - Matting, | 1                                        | MAR 1     | MAR 2 RRG SD  | NC7          | MAR 1             | Unident spp.        | 2                  |
|   | 10805143                    | 324993 - Matting, | 2                                        | NA 1 RRG  | MAR 1 RRG3 CT | NC7          | MAR 1             | Humulus lupulus     | United States, M 5 |

## Appendix: Document Revision Notes

## - October 1, 2020

• replaced a screen and added minor text revisions to the Shipping Address information

## - September 24, 2020

• added tip regarding the three "required" fields in the cooperator record

## – July 24, 2020

• initial document